# **Online Renewal Instruction For Contractors**

- 1. Log into https://ordcbs.mylicense.com/eGov/Login
- 2. To the left of the page under Menu, click on Register a Business

|                                                  | Department of Consumer and Business Services                                                                                                    |
|--------------------------------------------------|----------------------------------------------------------------------------------------------------|
| MCNU<br>Register a Person<br>Register a Business | License Management If this is your first time visiting this license site <u>since the 2021 system update</u> , you will need to create an account. To register and create an account for individual license, please click <b>individual</b> To register and create an account for a business license, please click <b>business</b> . If you have an account and want to renew your license, please enter the information below and click on the Login button. |
|                                                  | User Id:<br>Password:<br>Login<br>If you have an account, but have forgotten your password, please click here.                                                                                                    |

3. Enter your License Number in the space provided and the <u>pin number</u> (located on your renewal notice) in the space next to Registration Code. Do not enter anything next to Renewal ID or National Provider ID. Then click on search.

| Login Page | Record Search (Business)                                                                                                    |
|------------|----------------------------------------------------------------------------------------------------|
|            | We need to check for existing records before completing your registration. Please enter at least two pieces of information in the fields<br>below to search. You can find your registration code and renewal ID on your State-issued renewal notice. |
|            | Note: If you want to create an account for an individual license, please click here.                                                                                                    |
|            | License Number:                                                                                                    |
|            | Renewal ID:                                                                                                    |
|            | Registration Code:                                                                                                    |
|            | National Provider ID:                                                                                                    |
|            |                                                                                                    |
|            |                                                                                                    |
|            | Search                                                                                                    |

 Scroll down to User Credentials and create a <u>new</u> User ID and Password. User ID must be a minimum of 6 letters or numbers. Then click on Register.

| IserID and Password are case | sensitive.                                             |  |
|------------------------------|--------------------------------------------------------|--|
| User ID:                     | ex: jsmith                                             |  |
| Password:                    |                                                        |  |
|                              | At least 8 characters<br>At least one lowercase letter |  |
|                              | At least one uppercase letter<br>At least one number   |  |
|                              | At least one symbol/special character<br>No spaces     |  |
| Confirm Password:            |                                                        |  |
| Password Question:           | ex: Favorite color?                                    |  |
| Password Answer:             | ex: Blue                                               |  |
| Password Question 2:         | ex: First pet?                                         |  |
| Password Answer 2:           | ex: Spot                                               |  |
|                              |                                                        |  |
|                              |                                                        |  |
|                              |                                                        |  |
|                              | Register                                               |  |
|                              |                                                        |  |

### 5. Click on login

|            | Department of Consumer and Business Services      |
|------------|---------------------------------------------------|
| menu       | Registration Success                              |
| Login Page | You have successfully registered!<br>Please login |

### 6. Enter your User Id and Password that you just created. Then click on Login.

| menu                                     | License Management                                                                                                    |
|------------------------------------------|----------------------------------------------------------------------------------------------------|
| Register a Person<br>Register a Business | If this is your first time visiting this license site since the 2021 system update, you will need to create an account.  |
|                                          | To register and create an account for individual license, please click individual                                        |
|                                          | To register and create an account for a business license, please click business.                                         |
|                                          | If you have an account and want to renew your license, please enter the information below and click on the Login button. |
|                                          | User Id:                                                                                                    |
|                                          | Login                                                                                                    |
|                                          | If you have an account, but have forgotten your password, please click here.                                             |
|                                          |                                                                                                    |

#### 7. Click on Renew License to the left under Menu.

| menu                             | Licenses                                                                                                    |
|----------------------------------|----------------------------------------------------------------------------------------------------|
| Renew License<br>Pending Prereqs | This page shows all of your active, inactive, and pending licenses. Click Renew in the top-left menu to renew a license. |
| License Update<br>Logout         | Name                                                                                                    |

## 8. Then click on Continue.

| MENU<br>License Home Page<br>Logout | Renew a License<br>Select "Continue" button on the right to begin your renewal application. You may only submit one renewal application at a time. |
|-------------------------------------|----------------------------------------------------------------------------------------------------|
|                                     | C-Electrical Contractor                                                                                                    |
|                                     | Profession: BCD-Electrical<br>License Status: Active                                                                                               |

#### 9. Click on Continue again.

| menu                                                           | Renew a License                                                                                                    |
|----------------------------------------------------------------|----------------------------------------------------------------------------------------------------|
| CONTACT INFORMATION  LICENSE ADDRESS  Finish License Mame Page | To renew this license you must complete all requirements and pay all fees.<br>You may be required to submit additional documentation to fulfill renewal requirements for your license. |
| License Home Page<br>Logout                                    | If you have any questions, please click here to view contact information.                                                                                                    |
|                                                                | Continue                                                                                                    |

10. Confirm your contact information and click on Continue at the bottom.

11. LHR, CRE, LMS and CPI license holders will need to upload an employee list.

12. Then click on Go to Checkout at the bottom.

If all the above information is correct, please press the Go to Checkout button.

Otherwise, please go back and correct any necessary information.

I attest that all information submitted is true and correct to the best of my knowledge. I further acknowledge that submitting untruthful or misleading information is grounds for denial.

| Go to Checkout        |     |      |     |             |  |
|-----------------------|-----|------|-----|-------------|--|
| A THE ALL A LIKE MADE | 60  | toC  | hor | court       |  |
| a a co arreated as    | GO. | 10 0 | neu | <b>KOUL</b> |  |

#### 13. Click on Pay Fees

| License Number              | License Type                                | Description                              | Fee Amount                       |
|-----------------------------|---------------------------------------------|------------------------------------------|----------------------------------|
| <del>19486</del> 6          | C-Electrical Contractor                     | Renewal Fee                              | \$375.00                         |
|                             |                                             |                                          | Pay Fees                         |
|                             | Click Pay Fees to prepare and sub           | mit payment for your application.        |                                  |
|                             | Note: The division does not accept America  | an Express as a form of payment for fe   | es.                              |
| As part of the payment proc | ess on the next nade, you will enter an ema | ail address where the receipt for your a | opplication fees will be emailed |

14. Enter your customer information and click on next.

# 15. Then enter your credit card information and click on next

| Credit Card Number * 🕜 | Complete all required fields<br>Credit Card Type |
|------------------------|--------------------------------------------------|
| Expiration Month *     | Expiration Year *                                |
| Security Code * @      |                                                  |
| Name on Credit Card *  |                                                  |
|                        | n.                                               |